# HUMAN RESOURCES RELEASE NOTES – SEPTEMBER 2018

This document explains new product enhancements added to the ADMINS Unified Community for Windows **HUMAN RESOURCES** system.

| 1. | WHO  | D IS LOCKING A RECORD ON THE UPDATE SCREEN? [New]                  |   |
|----|------|--------------------------------------------------------------------|---|
| 2. | ΡΑΥΙ | ROLL PROCESSING Vipload Positive Pay (Recon) File [Fix]            |   |
| 3. | EMP  | LOYEE MAINTENANCE • [7 Salary] Add Historical Change [Fix]         |   |
| 4. | BAN  | K RECONCILIATION [Fix]                                             |   |
| 5. | REPO | DRTS                                                               |   |
|    | 5.1. | 6710–Employee List [Enhancement – Columns added to Excel Version]  | 4 |
|    | 5.2. | 6714–Employee List - Grade Schedules [Enhancement – Columns added] | 5 |
| 6. | TABI | ES ▶ Pay Code Table ▶ Allow Higher % of Hourly Rate [Fix]          |   |
| 7. | SITE | SPECIFIC > CT Teachers Retirement Bureau (TRB)                     |   |
| 8. | HELF | PREFERENCE LIBRARY                                                 |   |
|    | 8.1. | New and Updated Documentation                                      | 6 |

### 1. WHO IS LOCKING A RECORD ON THE UPDATE SCREEN? [New]

**ADMINS** is pleased to announce a new feature that will identify who you are record-locked with on a new record-locking screen. When a record-lock occurs, a popup screen will appear as shown in Figure 1. Click on **[OK]**.

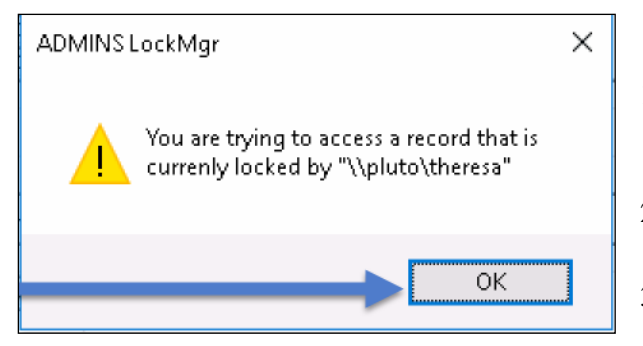

Figure 1 Popup notification that a record is locked

- 1. The system will display a new screen providing information needed to contact the user who is locking the record. The screen name will be supplied. See Figure 2.
- 2. Contact the user locking the record to ask them to exit the screen.
- 3. Click on the **[Return to Previous Screen]** button to return to the same record that was previously locked.

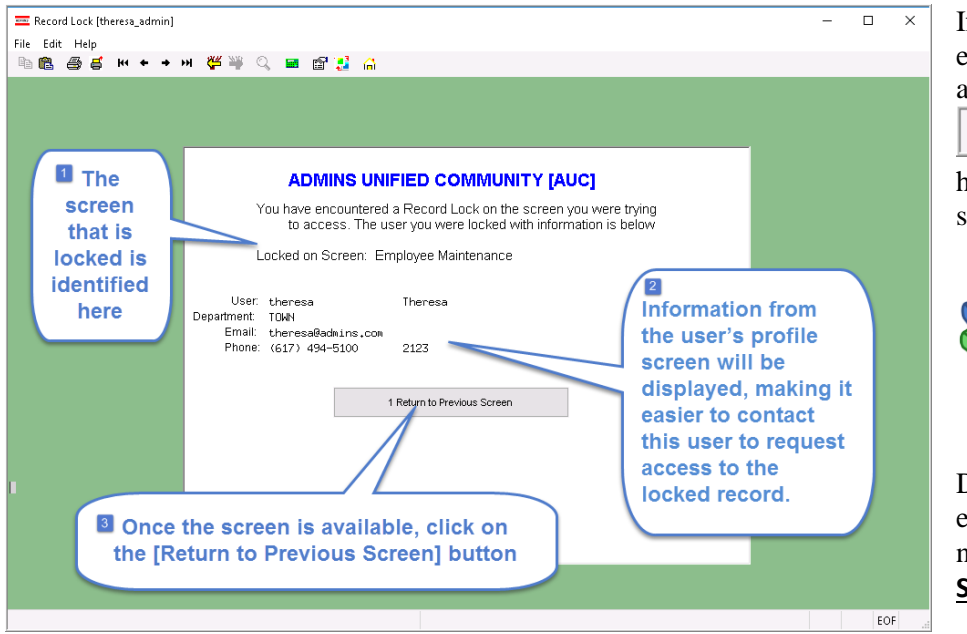

If the user cannot be contacted to exit the record, proceed to another task by clicking on the

([Home] button). From the home screen, use the menu to select another task.

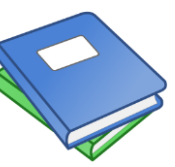

Detailed information and examples are available in the new document, <u>HR-805 Locking</u> <u>Screen.</u>

Figure 2-New screen with information about who is locking a record and how to contact them

[ADM-AUC-SY-8063]

# 2. PAYROLL PROCESSING > Upload Positive Pay (Recon) File [Fix]

ADMNS corrected an error in the positive pay file that appeared when a check was issued and voided on the same date.

[MDT-SUP-SAPLAUC-1750]

# 3. EMPLOYEE MAINTENANCE ▶ [7 Salary] Add Historical Change [Fix]

| 💳 [AUC] 6444-Employee Maint                  | itenance [theresa]                                           |                                    |                |                 |                                                         |                | - 0 ×          |
|----------------------------------------------|--------------------------------------------------------------|------------------------------------|----------------|-----------------|---------------------------------------------------------|----------------|----------------|
| File Edit Ledgers Purchas                    | se Orders Accounts Payable                                   | Fixed Assets Human Re              | sources Budget | Collections Tax | × Motor Excise Misc Billin                              | ng System      | Favorites Help |
| ы∭ ⊜ Б м + -                                 | + м 🖑 👾 🔍 🖬                                                  | 🖼 🚼 🙂                              |                |                 |                                                         |                |                |
|                                              |                                                              | Emp                                | loyee Mainte   | enance          |                                                         | N              | on File        |
| Goto Em<br>Actions                           | nployee Number <mark>200092</mark><br>Isition (T210POLDET -0 | LYNN M LUSSIER<br>POLICE DETECTIVE |                | 1 Of 1 En       | Employee Attachments (9)<br>noloyee Positon Attachments |                | <b>&amp;</b>   |
| Add Historical Salary Cha<br>Mark for Delete | nange                                                        |                                    |                |                 |                                                         |                |                |
| Add Employee<br>Add Position                 | 4 Add Wage                                                   | s S Payroll 6 Acc                  | ounting 7 Sala | ry 8 Dates/Clas | ss 9 Degrees 0 Cu                                       | stom UAco      | sidents VACA   |
| Delete Employee                              | nit Schedul                                                  | e Grade Stp FTE                    | Annual Salary  | Period Salary   | Daily Salary Hourly Rate                                | Per Diem Tier# | Entry User     |
| Delete Position                              | 10 PO                                                        | 1 6 1,0000                         | 82430,40       | 1585,20         | 317.04 39.6300                                          | 317,04 1       | THERESA        |
| -                                            | 10 P0                                                        | 1 5 1.0000                         | 78644.80       | 1585,20         | 302.48 37.8100                                          | 302.48 1       | GlobalChangeS  |
| Reports                                      | 20 PO                                                        | 1 5 1,0000                         | 56334,24       | 1079,20         | 215,84 26,9800                                          | 215,84 1       | THERESA        |
| 31-Aug-2017 31-Aug-2010                      | 8 POLU -PO PO                                                | 1 4 1,0000                         | 61339,20       | 1179,60         | 235,92 29,4900                                          | 235,92 1       | THERESA        |
| 01-Aug-2017 31-Aug-2018                      | 8 POLU -PO PO                                                | 1 3 1,0000                         | 59550.40       | 1145,20         | 229,04 28,6300                                          | 229,04 1       | THERESA        |

Prior to the software update, sites were using this feature to make changes to the *current salary*.

Changes to the *current salary* should only be made on the **[5 Payroll]** tab.

Now, only *historical* changes can be made on the **[7 Salary]** screen.

[ADM-AUC-HR-10,024]

# 4. BANK RECONCILIATION [Fix]

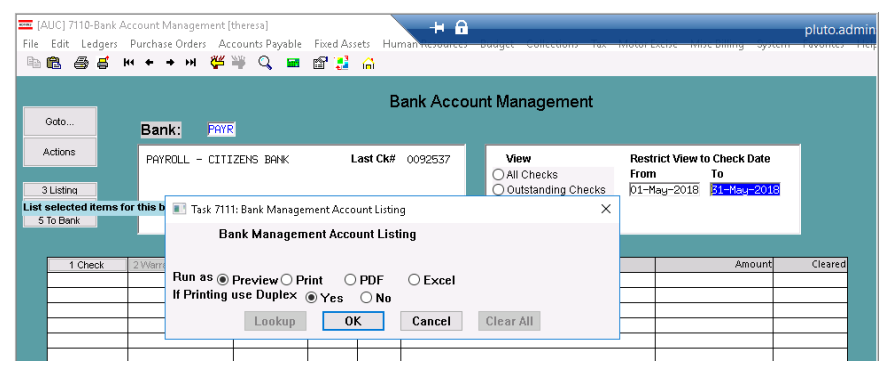

With the last software update, a change was made to the **Bank Account Management Listing** so that the report selection was dependent on the **[View]** shown in the screen; that is, one of the following:

- All Checks
- Outstanding Checks
- Cleared Checks
- Voided Checks

#### Figure 3 Before-the [3 Listing] button listed only the records available to view on the screen

Some sites reported that a cleared check report used for checkbook balancing were no longer available. A new button was added to the screen to allow the reports to be run in a similar way as before.

There are now two buttons on the screen – the **[3 Screen Listing]** button will produce a report that may be run to  $Excel^{\text{@}}$  or Print/Preview/PDF<sup>®</sup> and will list the same records that are on the screen. This report will be subject to the currently selected **[View]** radio button and any **Check Date restriction**.

| 💳 [AUC] 7110-Bank Accou<br>File Edit Ledgers Pur<br>🖻 🛍 🎒 🖨 🙌  | unt Management [theresa]<br>rchase Orders Accounts Payable<br>수 하 배 偻 꼭 Q 드 | Fixed Assets Human Resources                        | Budget Collections Tax Mo                                                    | tor Excise Misc Billing Syster        | — ⓓ X<br>m Favorites Help |
|----------------------------------------------------------------|-----------------------------------------------------------------------------|-----------------------------------------------------|------------------------------------------------------------------------------|---------------------------------------|---------------------------|
| Goto E                                                         | Bank: Payr                                                                  | Bank Accou                                          | int Management                                                               |                                       |                           |
| 3 Screen Listing<br>4 Edit Listing<br>5 Man Clear<br>6 To Bank | PAYROLL - CITIZENS BANK                                                     | Last Ck# 0092537                                    | View F<br>All Checks F<br>Outstanding Checks Cleared Checks<br>Voided Checks | testrict View to Check Date<br>rom To |                           |
| 1 Check 2 V<br>0012019 21-                                     | Varrant Check Date Printed CkDate<br>-Jun-2018 21-Jun-2018                  | Type Warrant Payable To<br>Void 903070 ABBOTT, KARE | N                                                                            | Amount<br>-52,58 21                   | Cleared<br>I-Jun-2018     |

Figure 4 After- [3 Screen Listing] and [4 Edit Listing] buttons

The **[4 Edit Listing]** button will **require** the user to enter the **Warrant Check Date** range. If desired, an *optional* cleared date range may be entered, useful for creating clearing reports when reconciling bank statements. This

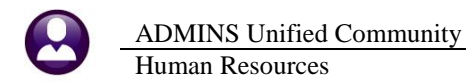

report selects records without respect to the on-screen selections above. The **Warrant Check Date** range is now required to make the report run much *faster*.

| 📧 Task 6649: Bank Management Edit List                           | ×                                            |
|------------------------------------------------------------------|----------------------------------------------|
| Bank Management Edit List                                        |                                              |
| Required: Check Date Range (mmddyyyy)                            | From: 05162016 To: 05312018 Warrant          |
| Optional: Cleared Date Range (mmddyyyy)                          | From: To: Date                               |
| Include:                                                         | All Outstanding O Cleared O Voided     Range |
| Run as  Preview Print PDF  If Printing use Duplex  Yes No Lookup | Excel OK Cancel Clear All                    |

Note: it is possible to have a **printed** check date that is after the **cleared** date. (The check may be cashed prior to the printed check date.)

[ADM-AUC-HR-10,017]

# 5. REPORTS

The **[2 Personal]** tab on the employee maintenance screen has two fields available, **Reporting Location** (a 50 character alphanumeric field) and **Location Grade** (a 20 character alphanumeric field).

|                                  | Employee Maintenance                                                                           |
|----------------------------------|------------------------------------------------------------------------------------------------|
| Gato                             | Employee Number 207073 KAREN KIM GELINAS Employee Attachments (3)                              |
| Actions                          |                                                                                                |
| I Add Employee<br>P Add Position | Current Positions S010ABATECH-01 APPLIED BEHA                                                  |
| 1 Contact                        | Personal 3 Ded/Ben 4 Add Wages 5 Payrol 6 Accounting 7 Salary 8 Dates/Class 9 Degrees 0 Custom |
| Reporting I<br>Location G        | ocation SOUTH STREET SCHOOL Type Tax Table Exempt                                              |

These fields are free form text fields; as such, no lookup is available. The use of these fields varies from site to site.

#### 5.1. 6710–Employee List [Enhancement – Columns added to Excel<sup>®</sup> Version]

ADMINS added the **Reporting Location** and **Location Grade** as the last two columns to the Excel<sup>®</sup> version of 6710–Employee List.

| Δķ     | 49 👻 💿                | fx               |               |        |          |            |    |                 |                  |       | Reporting Location               | Location Grad |
|--------|-----------------------|------------------|---------------|--------|----------|------------|----|-----------------|------------------|-------|----------------------------------|---------------|
| A      | B                     | С                | D             | E      | F        | G          | Н  | 1               | J                |       | SOUTH STREET SCHOOL              |               |
|        |                       |                  |               |        |          |            |    | Position        | EEO/Original     |       | PRESCSHOOL                       | P             |
| Emp#   | Name                  | Position#        | BargUnit      | Entity | PayGrp   | TimeshtGrp | MÆ | <u>HireDate</u> | <u>Hire Date</u> | Race  |                                  |               |
| 007073 | GELINAS, KAREN KIM    | S010ABATECH-01   | AFLABA12-MOEL | . 1    | 12 MTH   | SCHOOL-ABA | F  | 31-Aug-2010     | 05-Sep-2001      | Cauc  | HIGH SCHOOL                      | 9-12          |
| 007084 | MANDOSA, LYNN E       | S010ABATECH-01   | AFLABA12-MOEL | 0      | 12 MTH   | SCHOOL-ABA | F  | 27-Sep-2010     | 27-Sep-2010      | Cauc  | ELEMENTARY SCHOOL                | 3-8           |
| 007672 | HALLIWELL, MARIE L    | S003ABATECH-01   | AFLABA12-MSEC | 1      | 12 MTH   | SCHOOL-ABA | F  | 27-Aug-2013     | 22-Jan-2004      | Cauc  | CHAIRER LANE DRIMARY COHOOL      | 0.0           |
| 007784 | BOULTENHOUSE, MARIE A | S005ABATECH-02   | NON-NO        |        | WE       | SCHOOL-ABA | F  | 01-Sep-2010     | 08-Mar-2006      | Cauc  | SHAKER LANE PRIMARY SCHOOL       | P-2           |
| 007852 | LANDRY, KAREN B       | S010ABATECH-01   | AFLABA12-MOEL | 1      | 12 MTH   | SCHOOL-ABA | F  | 25-Aug-2010     | 04-May-2009      | Cauc  | RUSSELL STREET ELEMENTARY SCHOOL | 3-5           |
| 007867 | GUERIN, KAREN M       | S010ABATECH-01   | AFLABA12-MOEL | 1      | 12 MTH   | SCHOOL-ABA | F  | 31-Aug-2010     | 10-Nov-2009      | Cauc  | RUSSELL MIDDLE SCHOOL            | 6.0           |
| 010650 | MAYER, KAREN M        | SU05ABATECH-02   | NON-NO        | 1      | VVE      | SCHOOL-ABA | F  | 11-Oct-2016     | 11-Oct-2016      | Cauc  | RUSSELL MIDDLE SCHOOL            | 0-0           |
| 010697 | COMPTON, LYNN K       | SUU9HOMESER-U1   | NON-NO        | 1      | VVE      | SCHOOL-ABA | F  | 01-Jul-2010     | 01-Jul-2010      | Cauc  | HIGH SCHOOL                      | 9-12          |
| 010699 | INVEU, MARIE A        | SUUSABATECH-02   | NON-NO        | 1      | VVE      | SCHOOL-ABA | r  | 04-Peb-2015     | 04-Feb-2015      | Cauc  | LITTLETON HIGH SCHOOL GYMNASIUM  | 0.10          |
| 010002 | EDEDDICKOON KADEN E   | SUUSABASUBS-UI   | NON-NO        | 1      | AD MALE  | SCHOOL-ABA | r  | 01-0ct-2017     | 03-Dec-2013      | Asiar | EITTEETON HIGH SCHOOL OTMINASION | 3-12          |
| 070101 | CRAV LVANCE           | SUUSABATECH-UT   | AFLABA12-MOEL | 5      | 12 MIH   | SCHOOL #B# | r  | 13-Sep-2012     | 13-Sep-2012      | Cauc  | SHAKER LANE PRIMARY SCHOOL       | P-2           |
| 070130 | HACEPTY LYNNIC        | SODE # DATECH 02 | NON NO        | 5      | 12 19111 | SCHOOL ABA | F  | 18 Sep 2013     | 14-Dec-2010      | Cauc  | RUSSELL STREET ELEMENTARY SCHOOL | 3.5           |
| 070225 | LONG MARE             | S005ABATECH-02   | AELABA12 MOEL | 4      | 12 MTH   | SCHOOL ABA | F  | 30 Aug 2011     | 06 Sep 2011      | Cauc  | RECORE CHART COMON               |               |
| h70249 | GRAVEL MICHAEL N      | S009HOMESER-01   | NON-NO        | 5      | 10E      | SCHOOL-ABA | M  | 23-Jun-2014     | 23-lup-2014      | Cauc  | MIDDLE SCHOOL                    | 6-8           |
| 070249 | GRAVEL MICHAEL N      | S006ABATECH.01   | AFLABA12,MSEC | 5      | 12 MTH   | SCHOOL-ABA | M  | 30-400-2016     | 17-Oct-2011      | Cauc  |                                  |               |
| 670282 | VADENAIS MARIE        | S005ABATECH.01   | AFLABA12-MOEL | 5      | 12 MTH   | SCHOOL-ABA | F  | 09-Feb-2012     | 09-Eeb-2012      | Cauc  |                                  |               |

If no data is entered in the field(s) on the employee maintenance record, the row will be blank on that field. No selection is available on the prompt for these fields, as free–form text fields are not based on a table.

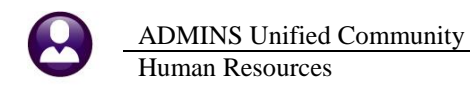

#### 5.2. 6714–Employee List - Grade Schedules [Enhancement – Columns added]

**ADMINS** added four columns to the Excel<sup>®</sup> version of **6714–Employee List–Grade Schedules**. (*The image below hides some of the columns in the spreadsheet to show the four new columns.*)

- **1.** EEO/Original Hire Date (column "R")
- 2. Position Hire Date (column "S")
- **3.** Reporting Location (column "BC")
- 4. Location Grade (column "BD")

| 🕅   🔚 🤊 • (° -   -                                 |                   |                    | EmployeeList_Grade_6714_THE     |                |
|----------------------------------------------------|-------------------|--------------------|---------------------------------|----------------|
| File Home Insert Page Layo                         |                   | 2 S                | 3 BC                            | 4 BD           |
| BF17 • (* f*                                       | <u>OrigHireDt</u> | <b>PosHireDate</b> | Reporting Location              | Location Grade |
| A B Posit                                          | 01-Jul-2010       | 01-Jul-2010        | HIGH SCHOOL                     | 9-12           |
| 2 COMPTON, LYNN K S009                             | 18-Sep-2017       | 18-Sep-2017        |                                 |                |
| 3 HAGERTY, LYNN C S005,<br>4 GRAVEL MICHAELIN S009 | 23-Jun-2014       | 23-Jun-2014        |                                 |                |
| 5 BOULTENHOUSE, MARIE A S005.                      | 08-Mar-2006       | 01-Sep-2010        | ELEMENTARY SCHOOL               | 3-8            |
| 6 MAYER, KAREN M S005.<br>7 TRIVEDI MARIE A S005   | 11-Oct-2016       | 11-Oct-2016        | RUSSELL MIDDLE SCHOOL           | 6-8            |
| 8 PELOQUIN, MARIE A S005                           | 04-Feb-2015       | 04-Feb-2015        | LITTLETON HIGH SCHOOL GYMNASIUM | 9-12           |
| 9 BROOKS, MARIE E S005,<br>10 TREBINO MARIE I S005 | 26-Sep-2017       | 26-Sep-2017        |                                 |                |
|                                                    | 16-Mar-2015       | 16-Mar-2015        |                                 |                |
|                                                    | 07-Mar-2017       | 07-Mar-2017        |                                 |                |

Figure 5 Report #6714, Employee List-Grade Schedules with four new columns

[PCS-SUP-SAPLAUC-610] [MBE-SUP-SAPLAUC-967]

## 6. TABLES ▶ Pay Code Table ▶ Allow Higher % of Hourly Rate [Fix]

To allow for a vacation code calculation for employees working 21 hour shifts, the limit on the % of the hourly rate field was changed to 2400.000.

|                                                                                        |                                                                             | Pay Code Table                                                                                                    |
|----------------------------------------------------------------------------------------|-----------------------------------------------------------------------------|----------------------------------------------------------------------------------------------------|
| Goto<br>Actions                                                                        | Pay Code V21 Firefighters :                                                 | 21 Day shift                                                                                                    |
| - Summary-PayCheck<br>Summary-Benefit St                                               | 1 Calculation 2 Base Buckets                                                | 3 Detail Billing                                                                                                    |
| 5 Add New<br>Copy This Code<br>6 Edit List<br>7 Detailed List<br>8 Detail Billing List | Paycheck Category ACCHII VACATION Account Number Benefit Statement Category | LEAVE<br>0-**-00-51260                                                                                                    |
| Category Tables<br>9 Paycheck<br>0 Benefit Statement<br>Category Report                | Units O Days<br>O Hours<br>O Per Diem                                       | 10     Leave type Cube WHLH LW vacation       Leave Post Type     Accrued       Porfeit     Paid Out        Yes     No       2400.000     Yes |
|                                                                                        |                                                                             |                                                                                                    |
| Added 16-Feb-2012                                                                      | By MOORE Changed 31-Aug-2018 by THERESA                                     | Status: Pay Code Active Lkup                                                                                                    |

Figure 6 Pay Code Table % of Hourly Rate will accommodate 21 day shifts

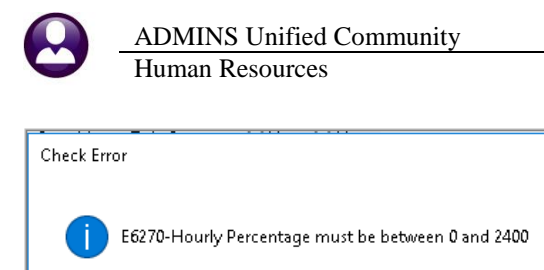

If a value in excess of 2400.000 is entered, an error message will pop up showing the range of allowable values.

[ADM-AUC-HR-10,023]

# 7. SITE SPECIFIC > CT Teachers Retirement Bureau (TRB)

OK

 $\times$ 

Some sites want to show the **CT Teachers Retirement Bureau (TRB)** deductions separately on the payroll checks using different paycheck categories. The **CT TRB** report has been enhanced to allow for multiple **TRB** categories to accommodate this change. Select **Human Resources** Site Specific CT TRB Reporting to access this feature.

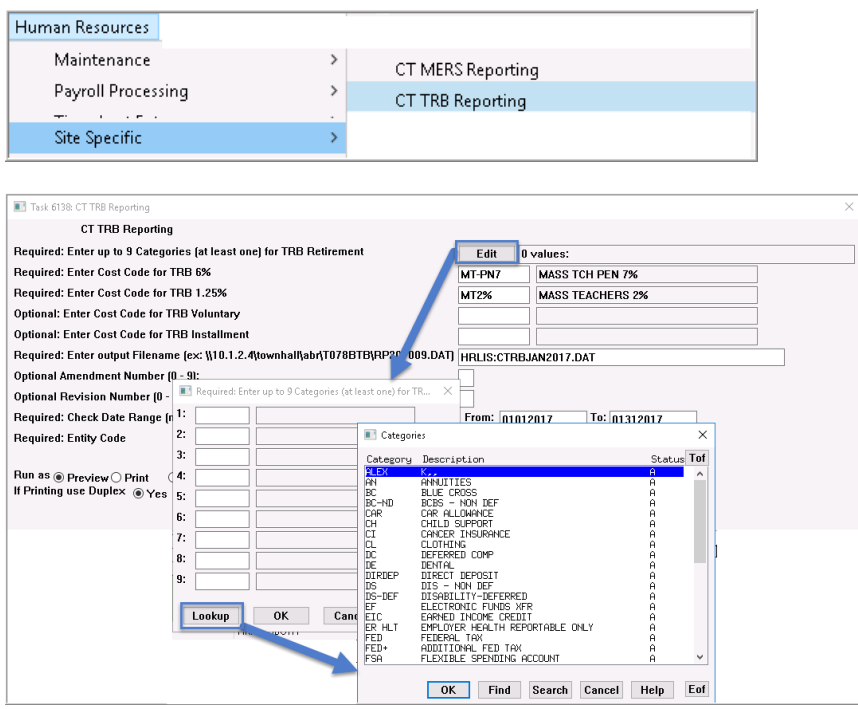

The system will save the categories from the prior run for each user who runs the report.

The report and file format remains the same; the categories are now included to accommodate the additional deduction categories appearing on the payroll checks.

Figure 7 A minimum of one and up to nine categories may be specified

[MAN-SUP-SAPLAUC-578]

#### 8. HELP REFERENCE LIBRARY

The following new and updated documents were added to the help reference library:

#### 8.1. New and Updated Documentation

• OTHER

HR–805 Locking Screen HR–895 Bank Table [New] [New to this Library]